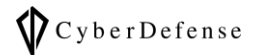

# オフラインマップ導入ガイド

Ver. 1.0

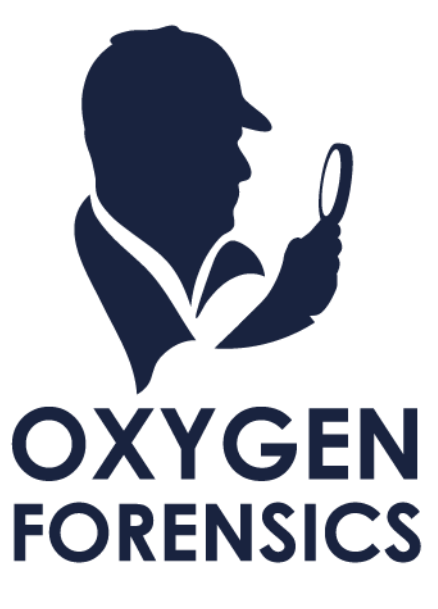

Copyright  $\odot$  2022 Cyber Defense Institute, Inc. All Rights Reserved

# 目次

| 1 イント | トロダクション    | 1 |
|-------|------------|---|
| 1.1   | このガイドについて  | 1 |
| 1.2   | オフラインマップとは | 1 |
| 2 オフラ | ラインマップの入手  | 1 |
| 2.1 育 | 前提条件       | 1 |
| 2.2 導 | 尊入手順       | 1 |
| 3 オフラ | ラインマップの適用  | 5 |

# 1 イントロダクション

### 1.1 このガイドについて

オフラインマップの入手および適用の方法と、それに伴う注意や補足を記載しています。

## 1.2 オフラインマップとは

初期設定の Oxygen Forensic® Maps では、地図データを取得するためにインターネットに接続する必要が

あります。 ただし、オフラインマップをあらかじめダウンロードしておくことで、インターネットに接続出

来ない環境下でも Oxygen Forensic® Maps をご利用いただけるようになります。

## 2 オフラインマップの入手

#### 2.1 前提条件

インターネット接続出来る環境であること

#### 2.2 導入手順

1. 「Oxygen Forensic® Maps」を起動します。

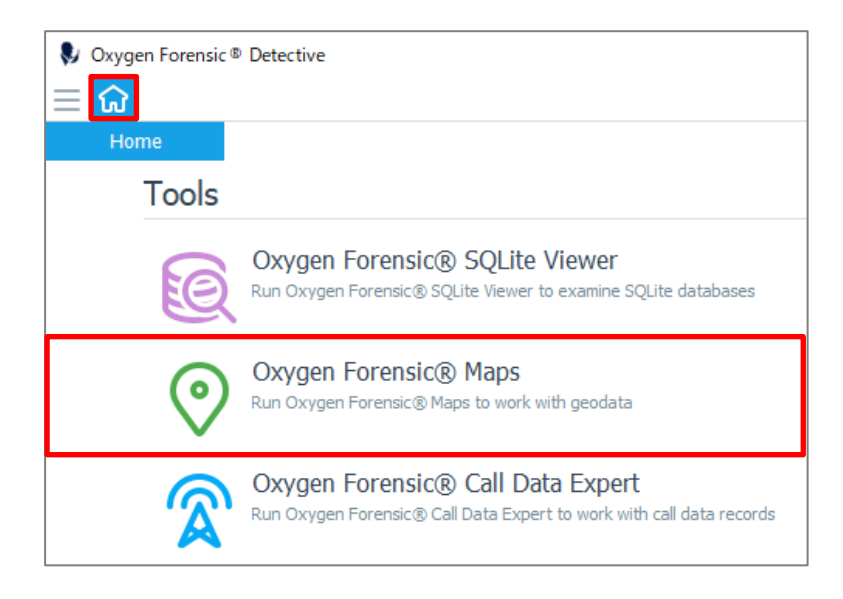

2. マップを起動すると、以下のポップアップが表示されるので「Download maps」をクリックします。

「Offline Maps Installer」が表示されるので、オフラインで使用したい Map の地域を選択します。

この時「Download path:」を確認するようにしてください。

デフォルトの Download path は、「C:¥ProgramData¥Oxygen Forensic¥MapData」です。

※例として、こちらの画像では「World」を選択しています。Worldを選択すると全地域をカバーするので個別の地域を DL する必要はありません。しかしその分容量も大きくなっているので DL に時間がかかります。全地域をカバーする必要がない場合は、限られた地域だけ(例えば Asia だけ)を選んで DL するようにしてください。

| ⓓ Oxygen Forensic® Maps ? ×                                                                                                    |  | 🖲 Oxygen ForensicR Maps                                    | _         |        | × |
|----------------------------------------------------------------------------------------------------|--|------------------------------------------------------------|-----------|--------|---|
| If you have no Internet access on your PC you can utilize<br>offline Oxygen Forensic® Maps. To download offline maps<br>please do the following:                                                                  |  | Offline Maps Installer                                     |           |        |   |
| <ul> <li>Follow the link : <u>http://oxymaps.com</u></li> <li>Download all parts of the map and the installer.</li> </ul>                                                                                         |  | You will download and install the following offline map    | s:        |        |   |
| · Copy the downloaded files to the flash drive.                                                                                                    |  | World (23.7 GB)     C Europe                               | e (11.8 G | B)     |   |
| • Move the files to your PC and install offline Oxygen                                                                                                    |  | O North America (6.1 GB)                                   | 4.3 GB)   |        |   |
| Please note that only one maps package can be installed at<br>the same time. If you need to work with more than one region<br>of Oxygen Forensic Offline Maps, please download the<br>complete World Map package. |  | <ul> <li>South America (1.9 GB)</li> <li>Russia</li> </ul> | (4.0 GB)  |        |   |
| If you have internet access on your PC you can download                                                                                                    |  | Download path:                                             |           |        |   |
| offline maps pressing Download maps button below.                                                                                                    |  | C:¥ProgramData¥Oxygen Forensic¥MapData                     |           | Brows  | e |
| Download maps                                                                                                    |  |                                                            |           |        |   |
| ОК                                                                                                    |  | Start                                                      |           | Cancel |   |

Download が完了すると、Download path 配下にインストーラ(.exe)があることが確認できます。

※インストーラは、インストールが完了すると自動的に削除されます。Oxygen がインストールされた他の PC でも同様にオフラインマップを使用したい場合は、この時点でインストーラおよび bin ファイルを退避しておく と再度 DL する時間を省略できます。

| <mark>┃   ♪ ┃ =</mark>   ter<br>ファイル ホーム | mp<br>共有 | 表示                              |                  |          | - 0          |
|------------------------------------------|----------|---------------------------------|------------------|----------|--------------|
| ← → × ↑ ]                                | « Pr     | ogramData 👌 Oxygen Forensic 👌 M | apData > temp    | ٽ ~      |              |
|                                          | ^        |                                 | 更新日時             | 種類       | サイズ          |
| 📌 クイック アクセス                              |          | 😽 MapWorldSetup2018.exe         | 2021/11/30 14:04 | アプリケーション | 572 KB       |
| 📃 デスクトップ                                 | *        | MapWorldSetup2018.inf           | 2021/11/30 14:04 | セットアップ情報 | 105 KB       |
|                                          |          | MapWorldSetup2018-1.bin         | 2021/11/30 14:41 | BIN ファイル | 2,050,222 KB |
| ▼ 9970-P                                 | ~        | MapWorldSetup2018-2.bin         | 2021/11/30 14:46 | BIN ファイル | 2,050,782 KB |
| 🗐 ドキュメント                                 | *        | MapWorldSetup2018-3.bin         | 2021/11/30 14:47 | BIN ファイル | 2,050,782 KB |
| ■ ピクチャ                                   | *        | MapWorldSetup2018-4.bin         | 2021/11/30 14:48 | BIN ファイル | 2,050,782 KB |
|                                          | ~        | MapWorldSetup2018-5.bin         | 2021/11/30 14:47 | BIN ファイル | 2,050,782 KB |
| 📙 Files                                  |          | MapWorldSetup2018-6.bin         | 2021/11/30 14:44 | BIN ファイル | 2,050,782 KB |
| 📜 セミナーライセン                               | ス        | MapWorldSetup2018-7.bin         | 2021/11/30 14:44 | BIN ファイル | 2,050,782 KB |

Copyright © 2022 Cyber Defense Institute, Inc. All Rights Reserved

他にも 起動した Maps の上部にあるメニュー「Options」の「Maps Provider」を選択し、「Download offline maps」をクリックする方法もあります。

| 🖞 Oxygen Forensic® Maps   |                         | d Ox | vygen Forensic® Maps                                                                                                    | ?                                                 | ×                            |
|---------------------------|-------------------------|------|----------------------------------------------------------------------------------------------------|---------------------------------------------------|------------------------------|
| File Export Options       |                         |      |                                                                                                    |                                                   |                              |
| Apple Maps Provider       | 🖌 🗸 Google Maps         |      | If you have no Internet access on your PC y<br>offline Oxygen Forensic® Maps. To download of                                                                                                    | ou can i<br>Tline ma                              | utilize<br>1ps               |
| Apple i Video record mode | Google Maps (Satellite) |      | please do the following:                                                                                                    |                                                   |                              |
| Apple Time zone           | • Baidu Maps            |      | <ul> <li>Follow the link : <u>http://oxymaps.com</u></li> </ul>                                                                                                    |                                                   |                              |
|                           | OpenStreetMap           |      | <ul> <li>Download all parts of the map and the</li> </ul>                                                                                                    | installe                                          | r.                           |
|                           | OpenStreetMap (Offline) |      | <ul> <li>Copy the downloaded files to the flash</li> </ul>                                                                                                    | drive.                                            |                              |
|                           | Developed offling means |      | • Move the files to your PC and install o                                                                                                    | ffline (                                          | Dxygen                       |
|                           | Download offiline maps  |      | Please note that only one maps package can<br>the same time. If you need to work with more ti<br>of Oxygen Forensic Offline Maps, please downlo<br>complete World Map package.<br>If you have Internet access on your PC you<br>offline maps pressing Download maps button bei<br>Download maps | be insta<br>nan one<br>iad the<br>can dow<br>low. | ılled at<br>region<br>/nload |
|                           |                         |      | [                                                                                                    | OK                                                |                              |

3. インストーラ(.exe)をダブルクリックすると、インストーラが起動します。

インストール先を確認し「Next」をクリックします。

| 🙀 Setup - Oxygen Offline Map Data (World 2018)                                                 | _         |          | ×    |
|------------------------------------------------------------------------------------------------|-----------|----------|------|
| Select Destination Location<br>Where should Oxygen Offline Map Data (World 2018) be installed? |           |          | ð    |
| Setup will install Oxygen Offline Map Data (World 2018) int folder.                            | o the fo  | ollowing |      |
| To continue, click Next. If you would like to select a different folder                        | , click B | Browse.  |      |
| C:¥Users¥forensic¥AppData¥Local¥Oxygen Forensic¥MapData                                        | В         | rowse    |      |
| At least 60,100.6 MB of free disk space is required.                                           |           |          |      |
| Next                                                                                           | >         | Ca       | ncel |

インストール状況を表す進捗バーが表示されるので、インストールが完了するまでしばらくお待ちください。

Copyright © 2022 Cyber Defense Institute, Inc. All Rights Reserved

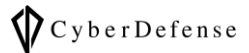

| 🕞 Setup - Oxygen Offline Map Data (World 2018) —                                           |            | ×      |
|--------------------------------------------------------------------------------------------|------------|--------|
| Installing                                                                                 |            |        |
| Please wait while Setup installs Oxygen Offline Map Data (World 2018 computer.             | 3) on your |        |
| Extracting files                                                                           |            |        |
| C: $Users$ $4 user $ $4 pp Data$ $4 Local$ $4 0 xygen Forensic $ $4 Map Data$ $4 map vect$ | or.db      |        |
|                                                                                            |            |        |
|                                                                                            |            |        |
|                                                                                            |            |        |
|                                                                                            |            |        |
|                                                                                            |            |        |
|                                                                                            |            |        |
|                                                                                            |            |        |
|                                                                                            |            |        |
|                                                                                            |            |        |
|                                                                                            |            | Cancel |
|                                                                                            |            |        |

インストールが完了すると、セットアップが完了したという内容のメッセージが表示されます。「Finish」ボタ

ンをクリックします。

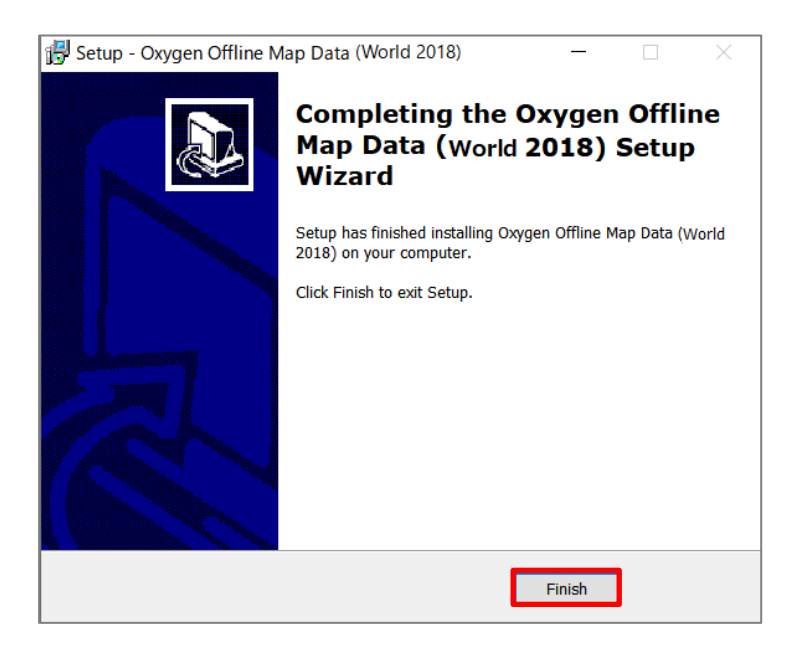

# 3 オフラインマップの適用

インストールが完了しオフラインでマップを利用するには、offline 用の「Maps Provider」を設定する必要があ

ります。起動した Maps の上部にあるメニュー「Options」の「Maps Provider」から「OpenStreetMap(Offline)」

を選択します。

## ■「OpenStreetMap(Offline)」のメニューが見当たらない場合:

こちらは、オフラインマップをダウンロード/インストールしている場合に、表示されるメニューです。一度もオフラインマップをダウンロード/インストールしたことがない場合は、こちらのメニュー自体が表示されません。

※オフラインで使用可能な「Maps Provider」は「OpenStreetMap(Offline)」だけが用意されています。Maps の表示は、マップスプロバイダ(Maps Provider)に依存します - マップの表記や詳細具合等

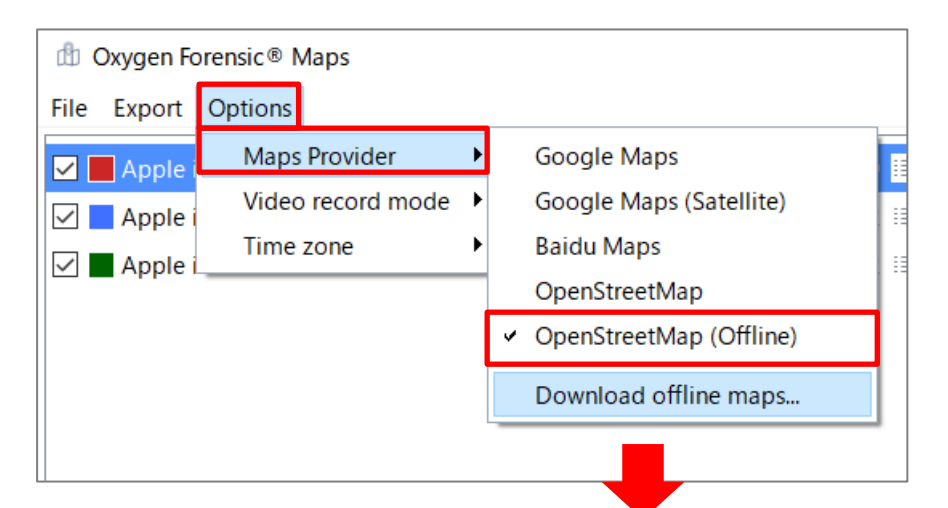

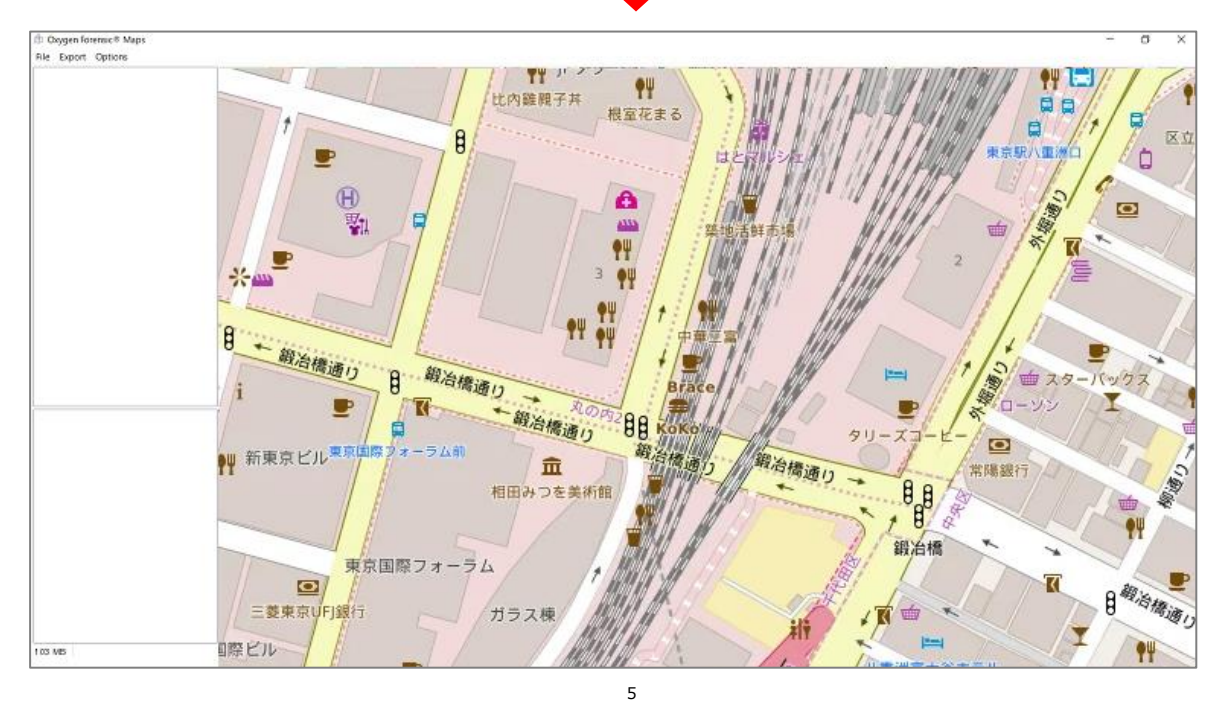

Copyright © 2022 Cyber Defense Institute, Inc. All Rights Reserved

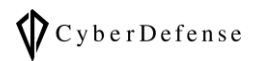

# 改訂履歴

| 版数       | 発行日        | 改訂履歴 |
|----------|------------|------|
| Ver. 1.0 | 2022年1月13日 | 初版発行 |
|          |            |      |
|          |            |      |
|          |            |      |
|          |            |      |
|          |            |      |